LOKII-CE boards User Guide V1.0

## **PRODUCT SPECIFICATIONS**

| SMART_SHIELD                    | ARM9 Multimedia Processor<br>256MB internal flash<br>320x240 LCD display<br>720P Camera module<br>802.11 a/b/g 2.4GHz WIFI module<br>Bleutooth 5.0 module<br>USB port |
|---------------------------------|----------------------------------------------------------------------------------------------------|
| SMART_POWER                     | DC input: 6-8.5V @5A power source<br>Support up to 40W power for external components.<br>(SMART_DEVICES)                                                              |
| SMART_IO Extender<br>(Optional) | 17 Digital Input/Output board                                                                                                    |
| SMART_ARDUINO<br>(Optional)     | Arduino compatible board with BLE connectivity                                                                                                    |
| SMART_RC<br>(Optional)          | A SMART_DEVICE board which can drive 4 RC servo motor                                                                                                    |

Remark: Depend on your board order configuration, either SMART\_IO or SMART\_Arduino is bundled in the box.

### SUPPORT

For more information, please visit <u>www.btobsteam.com</u> to get the latest support or send us email: <u>btobsteam@gmail.com</u>

## INTRODUCTION

LOKII-CE boards are three boards stacked together to provide functions for user programming through standard Arduino IDE or LOKII-CE graphical IDE environment.

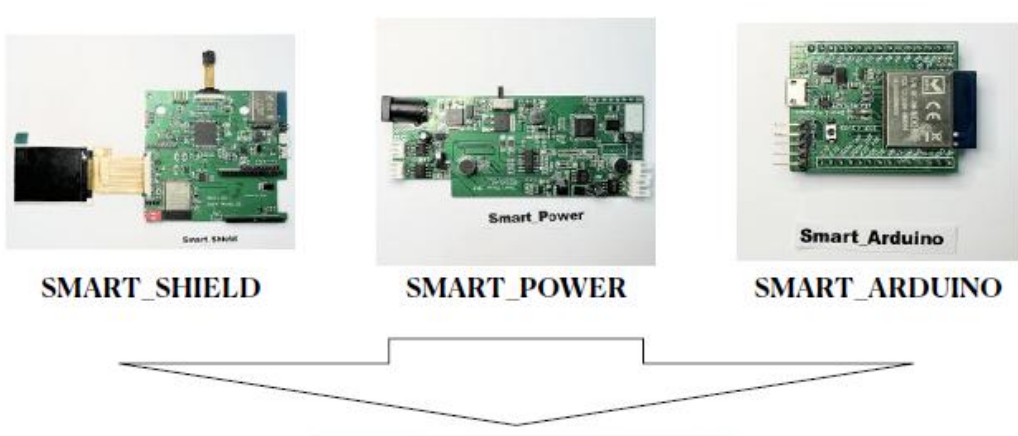

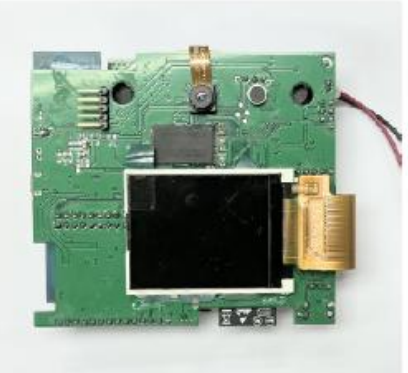

SMART\_SHIELD , SMART\_POWER,SMART\_ARDUINO (LOKII-CE board) can stacked together to provide Arduino programming functions

## SMART\_ARDUINO

To start Arduino IDE programming, user can connect the Arduino USB port to a Window / Mac computer and write programming through Arduino IDE with the LOKII Arduino library installed. Detail can be found in SMART\_ARDUINO\_installation.pdf

If you do not required to program in Arduino (C /C++ language), you can unplug this board before powering up the system.

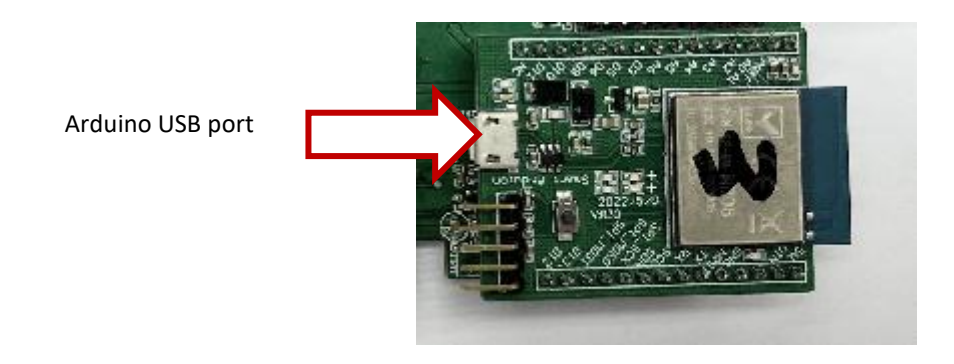

For using SMART\_ARDUINO for programming, please follow SMART\_ARDUINO SETUP GUIDE (V1.0)

# SMART\_IO Extender

SMART\_IO provides 17 digital I/O ports for external sensors or output in 3.3 V. This board can be replaced with SMART\_ARDUINO to allow user to program in Blockly environment to control digital I/Os.

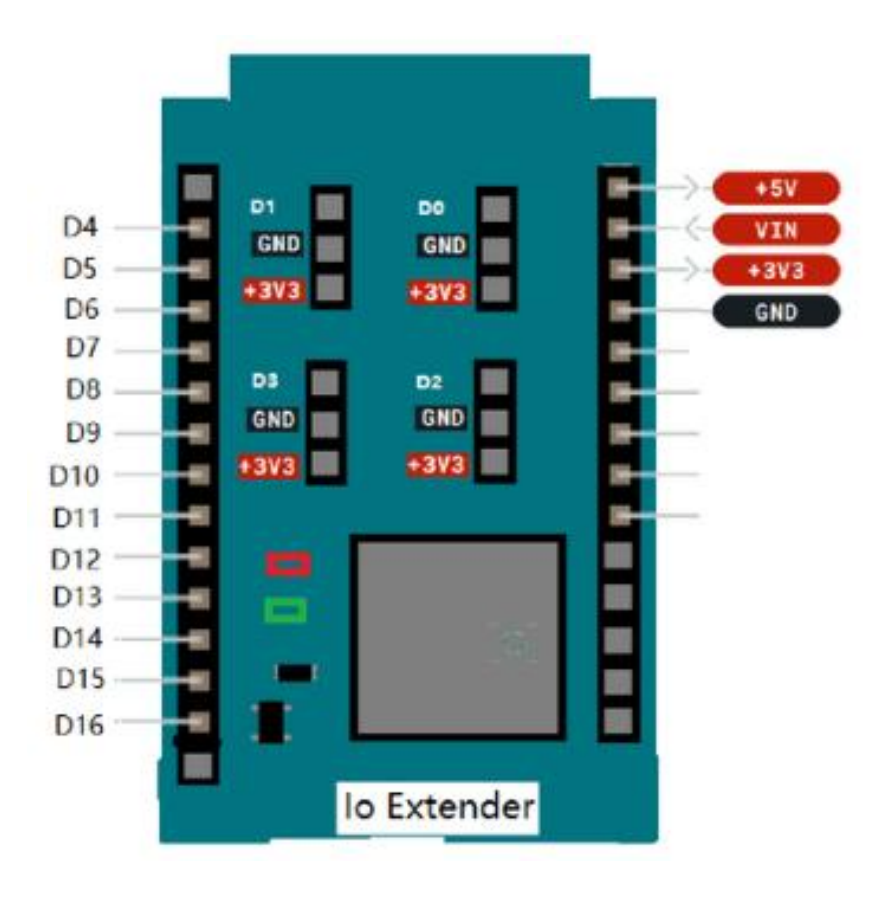

### SMART\_POWER

This board provide external power source and source direction detection for the LOKII-CE board. You can plug in a 6V - 8.5V DC voltage to provide up to 40W power to drive external components. For example, a list of SMART DEVICES connected through SMARTBUS and 4 x DC motor connected to the DC motor port The default SMART\_IDs for these DC port are **0,1,2,3** and cannot be changed in the program.

If you do not required to drive external devices or sound direction, you can unplug this board before powering up the system.

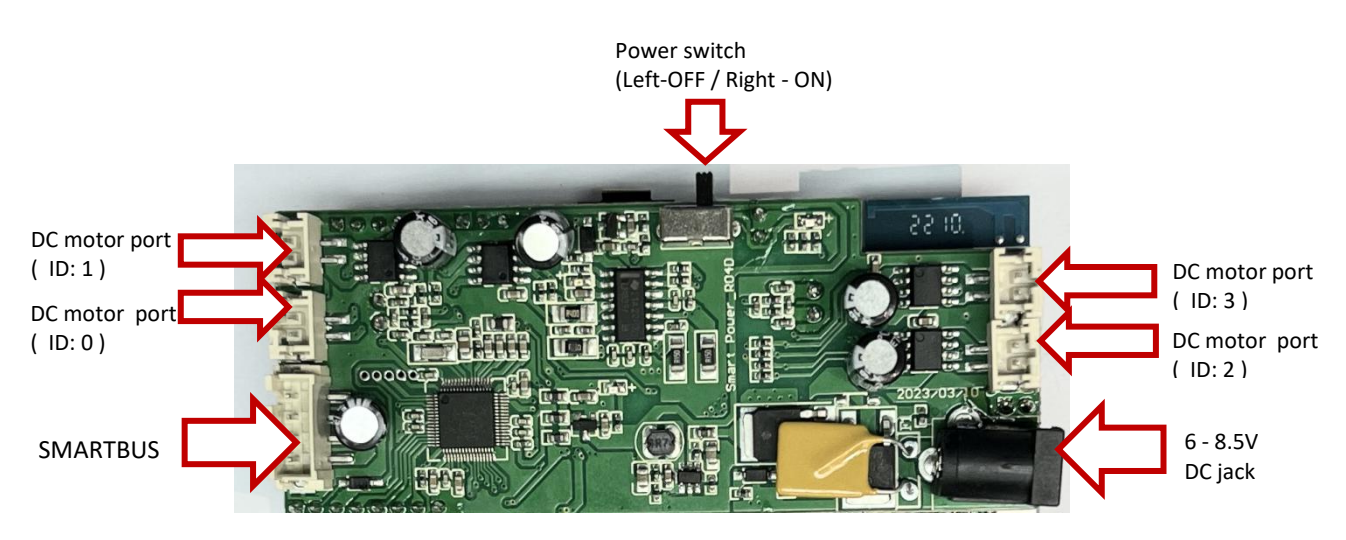

SMART\_POWER should be plugged with external DC supply with this jack polarity.

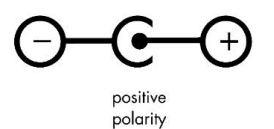

## SMART\_SHIELD

This board allows SMART\_POWER and SMART\_ARDUINO stacked together to provide LOKII-CE AI functions. In addition, it has an internal storage ( ~170MB ) to store multi-media files (mp3, wav, avi) for playback and configure the WIFI functions.

To power up the SMART\_SHIELD, you can supply 5V DC power using USB port.

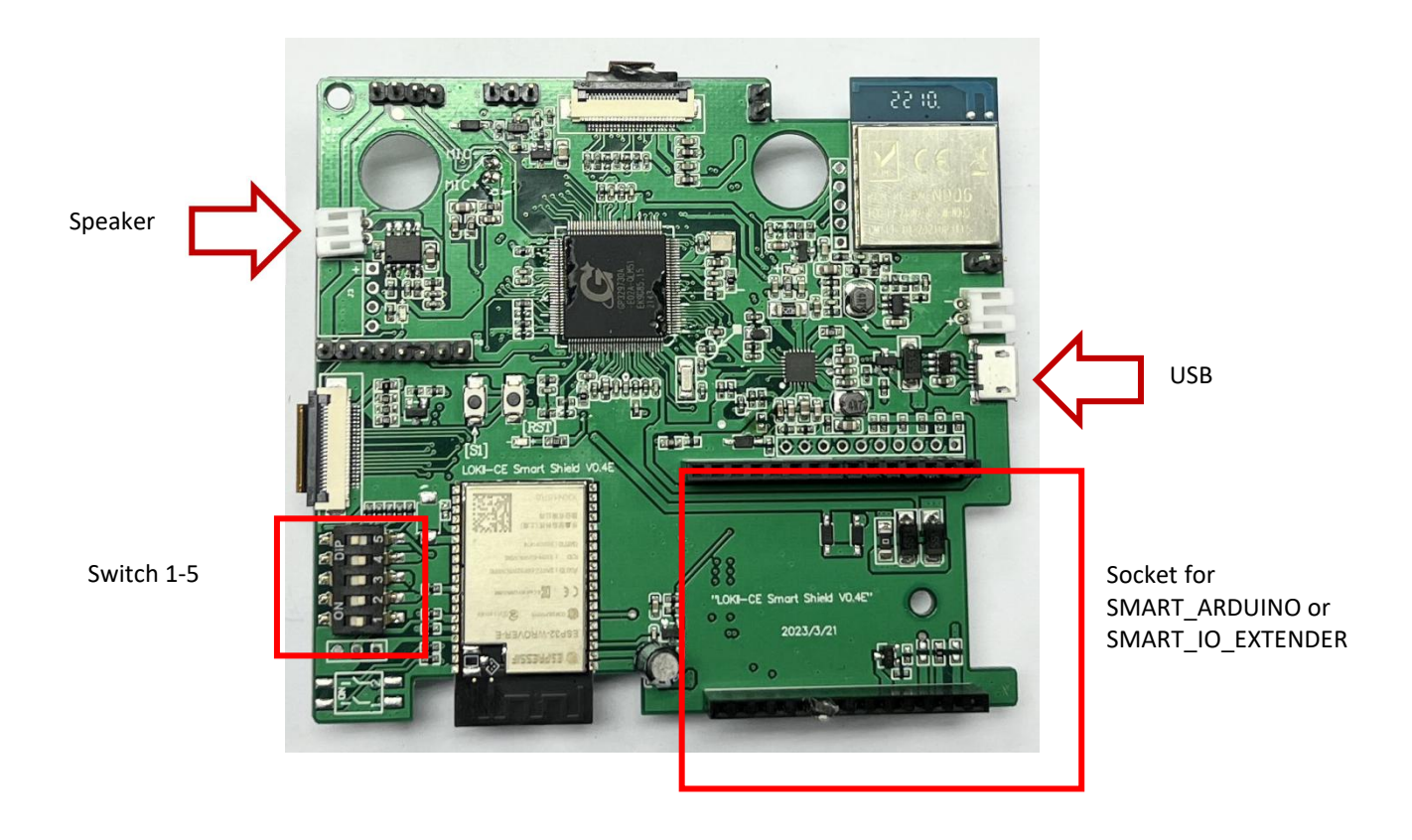

Switches 1 -5 controls LOKII-CE board boot up behaviors. When LOKII-CE boards is power up, it will check the switch conditions to kick start one of the following mode.

| Switch 1 ON | LOKII-CE board enter USB mass storage mode when connect with a PC through USB cable. This allow user to change the wifi setting or copy file from mass storage. |
|-------------|----------------------------------------------------------------------------------------------------|
| Switch 2 ON | LOKII-CE enter SMART_ARDUINO board control mode.<br>(This mode works if SMART_ARDUINIO is inserted before power up)                                             |
| Switch 3 ON | Run Blockly script 1 once                                                                                                    |
| Switch 4 ON | Run Blockly script 2 once                                                                                                    |
| Switch 5 ON | Run Blockly script 3 once                                                                                                    |

Speaker port supports common  $8\,\Omega$  speaker.

## SMART-RC (SMART\_DEVICE board)

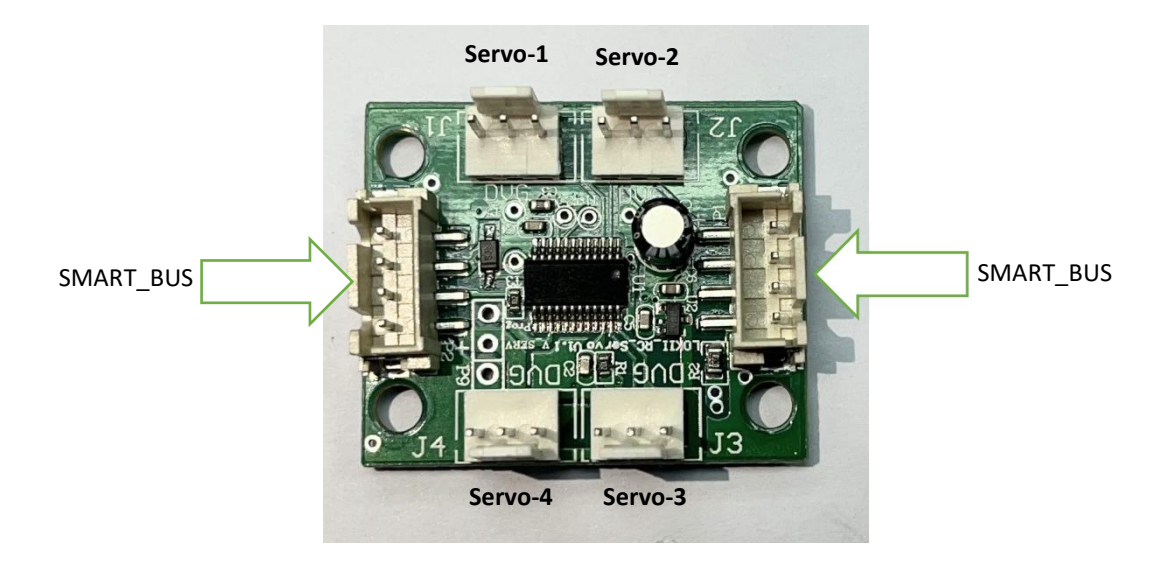

RC\_Servo board can control up to 4 RC servo motor. The default SMART\_IDs for these RC port are 8,9,10,11. The initial SMART\_ID (id =8) can be configured in program. The servo motor should connect according to the port pin marking (DVG) (D = Data pin, V = Vin, G = Ground)

Some popular Servo motors supported are:

- SG90
- MG996R
- MG90S
- MG995

# Programming Configuration Guide

Here is the summary for the board configuration based on the function requirements and programming method.

| Function Scope                         | Arduino         | LOKII-CE Graphical IDE |
|----------------------------------------|-----------------|------------------------|
|                                        | Programming     |                        |
| LOKII-CE AI functions:                 | SMART_SHIELD +  | SMART_SHIELD +         |
| <ul> <li>Image processing</li> </ul>   | SMART_ARDUINO   | SMART_IO Extender      |
| <ul> <li>Sound processing</li> </ul>   |                 |                        |
| <ul> <li>Multimedia</li> </ul>         | (USB power)     | (USB power)            |
| SMART_IOTs                             |                 |                        |
| <ul> <li>Cloud AI functions</li> </ul> |                 |                        |
|                                        |                 |                        |
| LOKII-CE Smart Device Control          | SMART_SHIELD +  | SMART_SHIELD +         |
| LOKII-CE Sound direction               | SMART_ARDUINO + | SMART_POWER            |
| detection                              | SMART_POWER     |                        |
|                                        |                 |                        |
|                                        | (DC jack power) | (DC jack power)        |

### First time setup

LOKII-CE boards support two WIFI configuration method:

- Soft-AP mode
- Station mode

#### Soft-AP mode

When there is no "wifi.txt" file configured inside SMART\_SHIELD USB mass storage and power up the board, LOKII\_CE boards will enter Soft-AP mode. In this mode, LOKII-CE boards will emulate as a Soft-AP router (No internet connection) and user can connect this WIFI access point by joining the network name called: "LOKII\_XXXXXX" and typing default password: "12345678". After joining the network, user can use a computer device (Window/Mac/iPhone/Android) to enter "192.168.4.1" in an internet browser and enter LOKII-CE Graphical IDE.

### Station mode

User can configure SMART\_SHILED to join the same 2.4GHz WIFI router. (Not 5GHz WIFI network) In this case, user can keep the internet connection when using a computer to enter LOKII-CE Graphical IDE.

To configure Station mode, user turn on SMART\_SHIELD Switch-1 for "USB mode", and then connect the USB cable to a Window computer, SMART\_SHIELD will emulate a USB mass storage device.

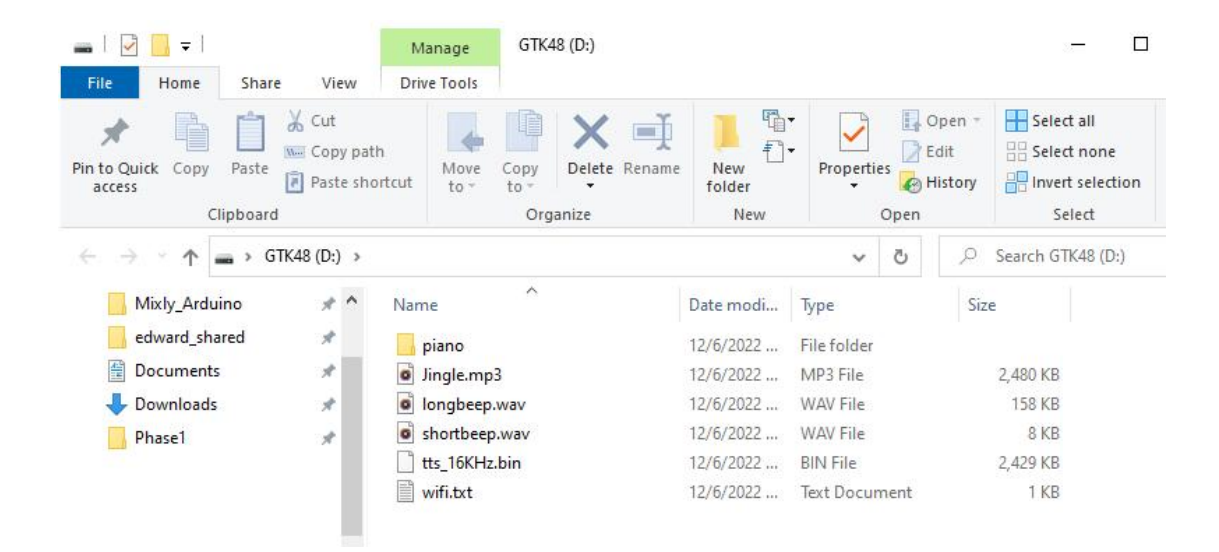

Under the USB mass storage drive, create a "wifi.txt" file by notepad and enter the WIFI SSID and password of the network router with following format (Make sure these keywords are in lower case) :

ssid=XXXXXXX password=XXXXXXX

| 🥘 *wifi.tx               | t - Notepa      | ad     |        |                | 8 <u>899</u> |   | × |
|--------------------------|-----------------|--------|--------|----------------|--------------|---|---|
| <u>File</u> <u>E</u> dit | F <u>o</u> rmat | View   | Help   |                |              |   |   |
| ssid=YL<br>passwor       | .123<br>·d=myWJ | [FIPas | ssword | đ              |              |   | ~ |
|                          |                 |        |        |                |              |   | 4 |
| Ln 2, C                  | ol 24           |        | 100%   | Windows (CRLF) | UTF-         | 8 |   |

After reset the boards power (Unplug and plug in the USB power cable), LOKII-CE should show the connected IP address.

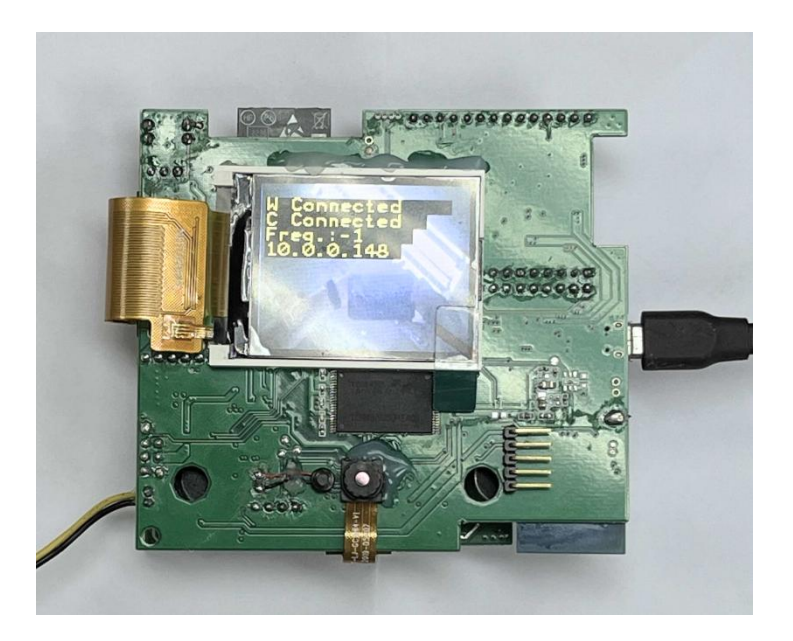

## LOKII-CE Graphical IDE (Blockly)

When LOKII-CE boards (without SMART\_ARDUINO) power up and display the IP address, user can enter the IP address in the internet browser to start the Blockly programming. LOKII-CE Graphical IDE supports browser running on iPad / Android pad / Mac/ Linux/ Window platform.

| LOKII-CE Development Platform   | ×     | J    | Heas |      |     |     |    |     |   |   |     |      |     |    |        |    |      |    |     |    |     |     |      | -    | _ |   | ×   |
|---------------------------------|-------|------|------|------|-----|-----|----|-----|---|---|-----|------|-----|----|--------|----|------|----|-----|----|-----|-----|------|------|---|---|-----|
| ← C ⊕ 10.0.0.128                |       |      |      |      |     |     |    |     |   |   |     |      |     |    |        |    |      |    | £_= | 1  | œ   | C   | Sign | in 🙀 |   |   | b   |
| LOKII-CE Blockly Editor Program | n ste | oraç | je   | 83   | Abo | out |    |     |   |   |     |      |     |    |        |    |      |    |     |    |     |     |      |      |   | Î | Q   |
| 🕒 Open 👃 Save 💽 Ru              | ın    | 0    |      | Stop | )   | 6   | 00 | lea | r | s | ele | ct a | ind | Ор | en     | LO | KII- | CE | ex  | am | ple | fun | ctio | n •  | 1 |   |     |
| Blockly Javascript              |       |      |      |      |     |     |    |     |   |   |     |      |     |    |        |    |      |    |     |    |     |     |      |      |   |   | -   |
| Logic                           |       |      |      |      |     |     |    |     |   |   |     |      |     |    |        |    |      |    |     |    |     | a); |      |      |   |   | 1   |
| Loops                           |       |      |      |      | 8   |     |    |     |   |   |     |      |     |    |        |    |      |    |     |    |     |     |      |      |   |   | 0   |
| Math                            |       |      |      |      |     |     |    |     |   |   |     |      |     |    |        |    |      |    |     |    |     |     |      |      |   |   |     |
| Text                            |       |      |      |      |     |     |    |     |   |   |     |      |     |    |        |    |      |    |     |    |     |     |      |      |   |   |     |
| Lists                           |       |      |      |      |     |     |    |     |   |   |     |      |     |    |        |    |      |    |     |    |     |     |      |      |   |   | -   |
| Colour                          |       |      |      |      |     |     |    |     |   |   |     |      |     |    |        |    |      |    |     |    |     |     |      |      |   |   |     |
| LOKII Initialization            |       |      | 25   |      |     | 10  |    |     |   | 2 |     |      |     | 28 | 8      |    |      |    | 25  |    |     | 5   |      |      |   |   | •   |
| LOKILI/O Extender               |       |      |      |      |     |     |    |     |   |   |     |      |     |    |        |    |      |    |     |    |     |     |      |      |   |   | 24  |
| LOKII Image Processing          |       |      |      |      |     |     |    |     |   |   |     |      |     |    |        |    |      |    |     |    |     |     |      |      |   |   | +   |
| LOKII Sound Processing          |       |      |      |      |     |     |    |     | 1 |   |     |      |     |    |        |    |      |    |     |    |     |     |      |      |   |   |     |
|                                 |       |      |      |      |     |     |    |     |   |   |     |      |     |    |        |    |      |    |     |    |     |     |      |      |   |   |     |
| LOKII Multimedia                |       |      |      |      |     |     |    |     |   |   |     |      |     |    |        |    |      |    |     |    |     | .0  | 5    |      |   |   |     |
| LOKII Smart Device              |       |      |      |      |     |     |    |     |   |   |     |      |     |    |        |    |      |    |     |    |     |     | 2    |      |   |   |     |
|                                 |       |      |      |      |     |     |    |     | 2 |   |     |      |     | 2  |        |    |      |    |     |    |     | (-  | F.)  |      |   |   |     |
|                                 |       |      | 34   |      |     |     |    |     |   | 9 |     |      |     | 28 | $\sim$ |    |      |    | 34  |    |     | 6   | 5    |      |   |   |     |
|                                 |       |      |      |      |     |     |    |     |   |   |     |      |     |    |        |    |      |    |     |    |     |     | 2    |      |   |   |     |
| Variables                       |       |      |      |      |     |     |    |     |   |   |     |      |     |    |        |    |      |    |     |    | ۰.  | 1   |      |      |   |   |     |
| Functions                       |       |      |      |      |     |     |    |     | 4 |   |     |      |     |    | 8      |    |      |    |     |    |     |     | 1    |      |   |   | ŝ   |
|                                 |       |      |      |      |     |     |    |     | 1 |   |     |      |     |    |        |    |      |    |     |    | ۰,  |     |      |      |   | * | 562 |

Under LOKII-CE Blockly Editor, user can either:

- Select a sample program from the a list of demos
- Click "Open Program" to load program from PC.
- Click "Run Program" to download and run the program in LOKII-CE boards
- Click "Save Program" to save the current program into PC

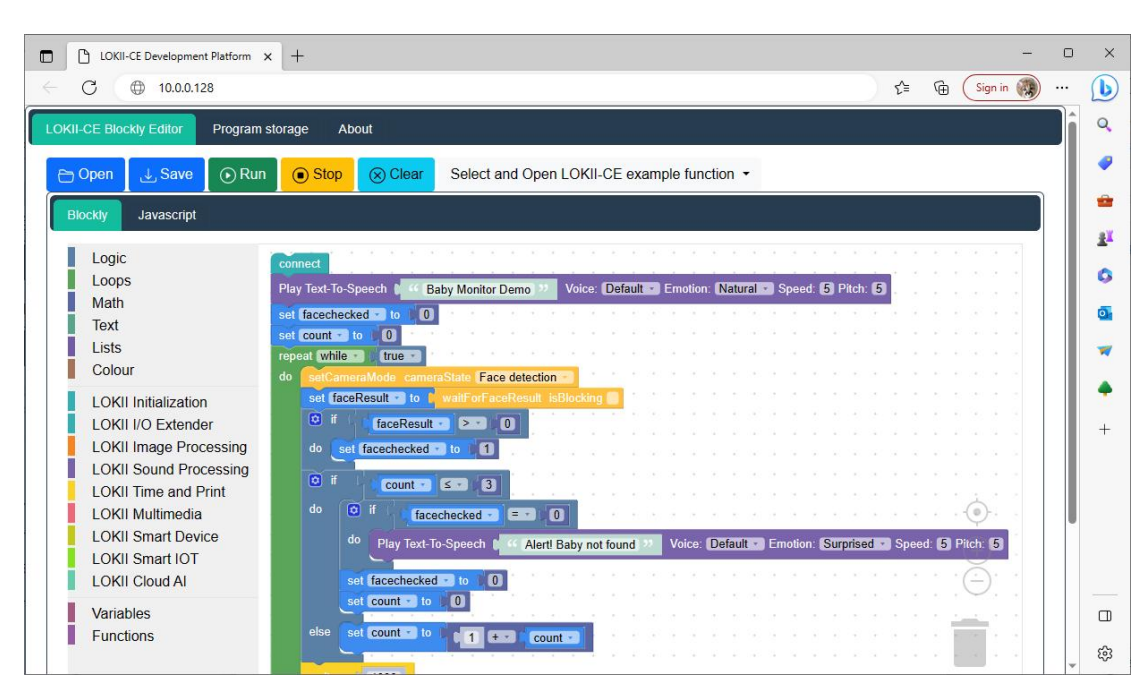

All the LOKII-CE functions can be dragged and dropped into the workspace to program logic flows:

## LOKII-CE Program Storage

LOKII-CE boards support 3 Blockly scripts storage. Once user create the program in LOKII-CE Blockly Editor, user can select 1 of 3 memory slots to save /load the program from LOKII-CE boards.

The saved program can be run once automatically when LOKII-CE boards power up. For example, If SMART\_SHIELD switch 3 is ON, LOKII-CE run slot 1 program during power up. If SMART\_SHIELD switch 5 is ON, LOKII-CE run slot 3 program during power up.

| LOKII-CE Progr                       | m Storage                                               |                                                     |  |
|--------------------------------------|---------------------------------------------------------|-----------------------------------------------------|--|
| LOKII-CE<br>You can sa<br>the LOKII- | ooards support up<br>ve / load /run the p<br>CE boards. | to 3 program slot storage.<br>program stored inside |  |
| Select program s                     | ot: Slot 1                                              | •                                                   |  |

# LOKII-CE About page

User can click "About" to check the LOKII-CE serial number, firmware version and undergo firmware update here.

| LOKII-CE Blockly Edito | r Program storage About                                         |
|------------------------|-----------------------------------------------------------------|
|                        | LOKII-CE OTA update                                             |
|                        | Firmware Version                                                |
|                        | LOKIICE-002233                                                  |
|                        | Select latest LOKII-CE firmware binary file from your computer. |
|                        | Choose File No file chosen                                      |
|                        |                                                                 |
|                        |                                                                 |
|                        |                                                                 |